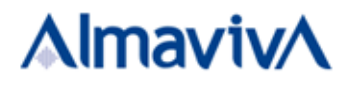

# NUOVO PORTALE FORNITORI

# MANUALE UTENTE

Compilatore:G.Montemarani – F.FerranteRevisione:D.PannunzioApprovazione:L.CattanDistribuito a:Gruppo Almaviva

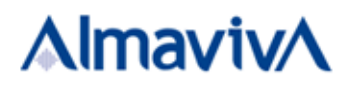

INDICE

| 1 | INTE        | RODUZIONE                                                         |
|---|-------------|-------------------------------------------------------------------|
| 2 | LA P        | RIMA REGISTRAZIONE                                                |
| 3 | REC         | UPERO PASSWORD                                                    |
| 4 | I DA        | TI DEL FORNITORE                                                  |
| 2 | <b>l</b> .1 | Le informazioni generali                                          |
|   | 4.1.3       | 1 Le informazioni Anagrafiche                                     |
|   | 4.1.2       | 2 Contatti nominativi principali 11                               |
|   | 4.1.3       | 3 Copertura territoriale 11                                       |
| 2 | 1.2         | Gruppo industriale                                                |
| 2 | 1.3         | Codice etico e politiche aziendali                                |
| 2 | 1.4         | Attività aziendale                                                |
|   | 4.4.:       | 1 Prodotti e servizi                                              |
|   | 4.4.2       | 2 Assicurazioni / Referenze 16                                    |
|   | 4.4.3       | 3 Bilancio                                                        |
|   | 4.4.4       | 4 Certificazioni / Certificazioni tecniche dipendenti 18          |
|   | 4.4.        | 5 Partnership / Iscrizioni altri Albi Fornitori19                 |
| 2 | 1.5         | Privacy                                                           |
| 2 | 1.6         | Documenti                                                         |
| 5 | QUE         | STIONARI RESPONSABILITA' SOCIALE, ETICA, AMBIENTALE ED ENERGETICA |

# **1** INTRODUZIONE

Il Portale Fornitori rappresenta il punto di ingresso delle Aziende che intendono intraprendere rapporti professionali con il Gruppo Almaviva. L'aspirante fornitore attraverso il sito si relaziona in maniera guidata con l'Ufficio Acquisti che ne analizza e valuta l'offerta al fine di definire un perimetro di aziende, profilate per competenza professionale, da utilizzare per le forniture.

Obiettivi del portale:

- Consentire la registrazione e l'aggiornamento continuo da parte dei Fornitori dei loro dati (variabili), della loro documentazione nonché dell'utenza di utilizzo del portale;
- Consentire ai Fornitori l'aggiornamento del loro profilo professionale;
- Consentire ai Fornitori di effettuare eventuali modifiche alle dichiarazioni relative al codice etico ed alla responsabilità sociale;
- Informare i Fornitori circa l'iter di qualificazione in corso;
- Sollecitare i Fornitori a mantenere l'aggiornamento documentale.

In ultima analisi obiettivo del portale è la definizione di un perimetro di fornitori suddivisi per competenza professionale, da utilizzare per le forniture aziendali.

# 2 LA PRIMA REGISTRAZIONE

Il processo di prima registrazione richiede si compone di una serie di schede informative che devono essere compilate dal Fornitore in maniera sequenziale.

Nell'ultima scheda di scelta dell'account viene richiesto al fornitore di scegliere uno username e una password che costituiranno l'utenza con cui accedere al portale.

Nello specifico le schede da compilare sono le seguenti:

#### Dati generali

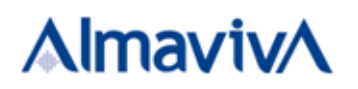

|                   | 1                  | 2             | 3           | 4            | 5                    | 6            | 7                  |
|-------------------|--------------------|---------------|-------------|--------------|----------------------|--------------|--------------------|
|                   | SCHEDA INFORMATIVA | DATI GENERALI | SEDE LEGALE | CONTATTI     | TRATTAMENTO DATI     | CODICE ETICO | ACCOUNT DI ACCESSO |
| Ragione Sociale * |                    |               |             | Sigla Co     | nmerciale            |              |                    |
| el                |                    |               |             |              |                      |              |                    |
| Classificazione   |                    |               |             | Forma S      | ocietaria            |              |                    |
| Partita IVA       |                    |               | A ESTERO    |              |                      |              |                    |
|                   |                    |               | A C ESTERO  |              |                      |              |                    |
|                   |                    |               |             |              |                      |              |                    |
|                   | Pe                 | rsona Fisica  |             | Soggetto     | a ritenuta d'acconto | D            |                    |
|                   |                    |               |             |              |                      |              |                    |
|                   |                    |               | 🔶 Indi      | ietro 🗭 Avai | nti                  |              |                    |
|                   |                    |               |             |              |                      |              |                    |

#### Sede legale

Г

|             |                    |                    |             |                | -                     |              | _                  |
|-------------|--------------------|--------------------|-------------|----------------|-----------------------|--------------|--------------------|
|             | SCHEDA INFORMATIVA | Z<br>DATI GENERALI | SEDE LEGALE | 4<br>CONTATTI  | 5<br>TRATTAMENTO DATI | CODICE ETICO | ACCOUNT DI ACCESSO |
| Stato *     | Provincia *        |                    | Comu        | ne *           |                       |              |                    |
| Italia 🔻    |                    |                    | <b>T</b>    |                | Ŧ                     |              |                    |
| Indirizzo * |                    | CAP *              |             |                |                       |              |                    |
|             |                    |                    |             |                |                       |              |                    |
|             |                    |                    | 🔶 Ir        | ndietro 🔿 Avar | nti                   |              |                    |
|             |                    |                    |             |                | _                     |              |                    |

#### Contatti

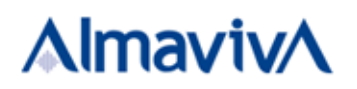

|                              | 1                  | 2             | 2           | 4             | 5                  | 6            | 7                  |
|------------------------------|--------------------|---------------|-------------|---------------|--------------------|--------------|--------------------|
|                              | SCHEDA INFORMATIVA | DATI GENERALI | SEDE LEGALE | 4<br>CONTATTI | TRATTAMENTO DATI   | CODICE ETICO | ACCOUNT DI ACCESSO |
| Nominativo referente dell    | 'azienda *         |               |             | Recapito      | telefonico fisso * |              |                    |
|                              |                    |               |             |               |                    |              |                    |
| Recapito telefonico fax *    |                    |               |             | Recapito      | telefonico mobile  |              |                    |
|                              |                    |               |             |               |                    |              |                    |
| Indirizzo e-mail *           |                    |               |             | PEC *         |                    |              |                    |
|                              |                    |               |             |               |                    |              |                    |
| Indirizzo e-mail per richies | te offerte *       |               |             |               |                    |              |                    |
|                              |                    |               |             |               |                    |              |                    |
|                              |                    |               | 🔶 Ind       | lietro 中 Avan | ti                 |              |                    |

#### Trattamento dati

| 1                                                                                                    | 2                     | 3                   | 4                     | 5                       | 6                   | 7                     |  |  |  |
|----------------------------------------------------------------------------------------------------|-----------------------|---------------------|-----------------------|-------------------------|---------------------|-----------------------|--|--|--|
| SCHEDA INFORMATIVA                                                                                                    | DATI GENERALI         | SEDE LEGALE         | CONTATTI              | TRATTAMENTO DATI        | CODICE ETICO        | ACCOUNT DI ACCESSO    |  |  |  |
|                                                                                                    |                       |                     |                       |                         |                     |                       |  |  |  |
| I Dati personali raccolti mediante la compilazione dei moduli elettronici di questo portale sono trattati da Almaviva S.p.A. (Titolare del trattamento) per finalità di analisi delle offerte, formazione e gestione di rapporti commerciali, precontrattuali o contrattuali ed espletamento di connessi adempimenti di Legge                                                                                                    |                       |                     |                       |                         |                     |                       |  |  |  |
| Il trattamento è eseguito, conformemente alle previsioni del Codice e del GDPR, mediante sistemi manuali e/o procedure informatiche e con ausilio di strumenti elettronici, per tutta la durata del rapporto commerciale e/o contrattuale instaurato ed anche successivamente per l'espletamento di adempimenti di Legge.                                                                                                    |                       |                     |                       |                         |                     |                       |  |  |  |
| Il mancato conferimento dei Dati personali non conse                                                                                                    | nte l'instaurazione d | di rapporti commerc | iali e contrattuali o | con la nostra Società e | e/o con altre azien | de del nostro Gruppo. |  |  |  |
| I Dati personali possono essere comunicati a nostre controllate, partecipate, partner commerciali e altri soggetti che forniscano servizi di consulenza, certificazioni di bilancio, o che svolgano attività strumentali, complementari e funzionali a quella della nostra Società, compreso gli Istituti di credito, nonché a tutti i soggetti ai quali la comunicazione sia dovuta in ragione di obblighi di Legge.                                                                                                    |                       |                     |                       |                         |                     |                       |  |  |  |
| Responsabile del trattamento, anche per l'esercizio dei Diritti di cui all'art. 7 del Codice e agli artt. 15 – 22 del GDPR, è il responsabile pro-tempore della Direzione Acquisti e Servizi Generali di<br>Almaviva S.p.A., via Casal Boccone 188/190 - 00137 Roma; i Diritti possono essere esercitati anche mediante richiesta da inoltrare all'indirizzo di posta elettronica servizio privacy@almavivaitalia.it. I<br>dati di contatto del Responsabile della protezione dei dati sono pubblicati sul sito internet del Gruppo Almaviva (Note legali) |                       |                     |                       |                         |                     |                       |  |  |  |
| Autorizzo il trattamento dei dati personali<br>Il si Il NO                                                                                                    |                       |                     |                       |                         |                     |                       |  |  |  |
|                                                                                                    |                       | 🔶 Indi              | etro 🔿 Avant          | ti                      |                     |                       |  |  |  |

#### **Codice etico**

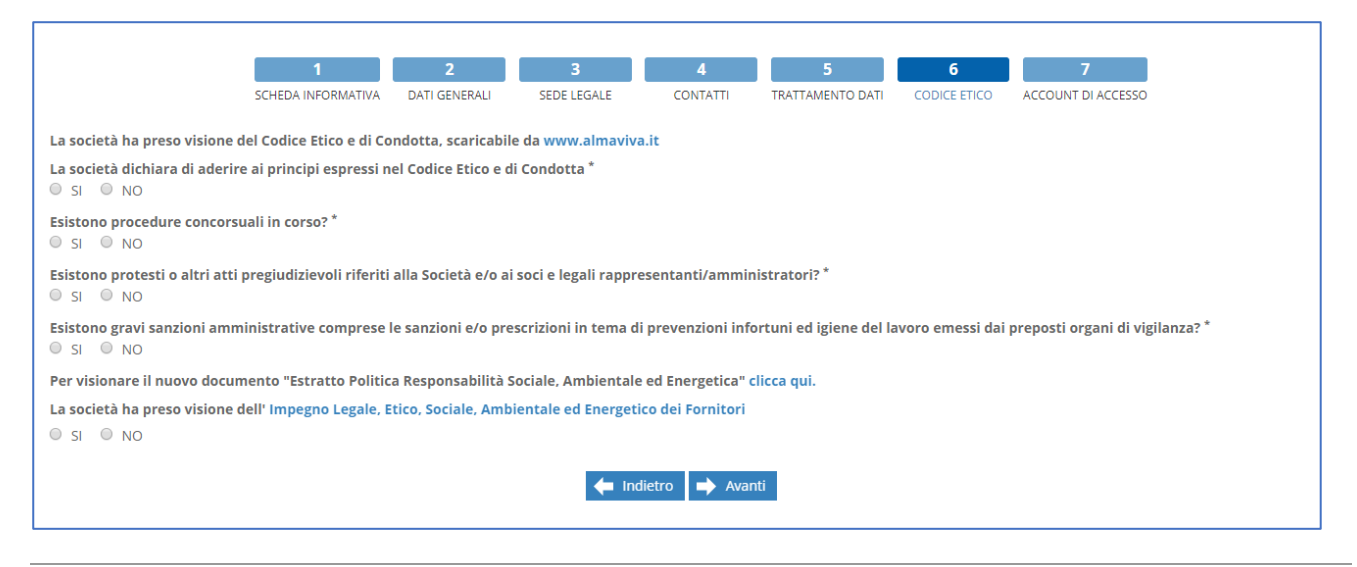

Uso interno - Tutti i diritti riservati

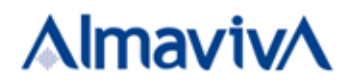

#### Account di accesso

|                                                                          | 1                      | 2                | 3                    | 4               | 5                      | 6                 | 7                  |
|--------------------------------------------------------------------------|------------------------|------------------|----------------------|-----------------|------------------------|-------------------|--------------------|
|                                                                          | SCHEDA INFORMATIVA     | DATI GENERALI    | SEDE LEGALE          | CONTATTI        | TRATTAMENTO DATI       | CODICE ETICO      | ACCOUNT DI ACCESSO |
| Attenzionel Prendere nota d                                              | ello username e della  | nassword che ven | gono inserite perch  | é costituiranno | le credenziali d'acces | so all'applicazio | ne                 |
| Username*                                                                | eno username e dena    | password ene ven | gono inserice per ch | e costituiranno | le credenzian d'acces  |                   | ne.                |
| osername                                                                 |                        |                  |                      |                 |                        |                   |                    |
|                                                                          |                        |                  |                      |                 |                        |                   |                    |
| La password deve conte                                                   | nere un minimo di 8 ca | ratteri          |                      |                 |                        |                   |                    |
| <ul> <li>Deve contenere almeno</li> <li>Deve contenere almeno</li> </ul> | una maiuscola.         |                  |                      |                 |                        |                   |                    |
| Deve contenere almeno     Deve contenere almeno                          | un carattere speciale  |                  |                      |                 |                        |                   |                    |
| Password *                                                               |                        |                  |                      | Ripeti pa       | ssword *               |                   |                    |
|                                                                          |                        |                  |                      |                 |                        |                   |                    |
|                                                                          |                        |                  |                      |                 |                        |                   |                    |
|                                                                          |                        |                  | 4 Ind                | iotro 🗖 Salu    | 2                      |                   |                    |
|                                                                          |                        |                  |                      |                 | d                      |                   |                    |
|                                                                          |                        |                  |                      |                 |                        |                   |                    |
|                                                                          |                        |                  |                      |                 |                        |                   |                    |

La password per risultare valida deve rispettare una serie di regole elencate nella scheda.

Al termine della registrazione verrà inviata l'utenza all'indirizzo email inserito nella scheda "Contatti"

#### 3 RECUPERO PASSWORD

Il portale mette a disposizione del fornitore una procedura di recupero password.

Si chiede inizialmente di inserire il proprio username e il codice captcha che appare nella schermata

Una volta convalidati i dati che sono stati inseriti si procede con la seguente schermata

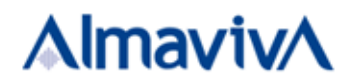

| Inserire i segi                                                 | uenti dati associati al suo account                                                                 |
|-----------------------------------------------------------------|----------------------------------------------------------------------------------------------------|
| ticeverai il codice di sic                                      | urezza al seguente indirizzo email                                                                  |
| xxxxxxxx@gn                                                     | nail.com                                                                                            |
| Per confermare che que<br>parte nascosta e cliccar<br>sicurezza | esto è il proprio indirizzo email completare la<br>e su "Invia il codice" per ricevere il codice di |
| @gmail.com                                                      |                                                                                                    |
| Ho già un codice                                                |                                                                                                    |
|                                                                 | Invia il codice                                                                                     |
|                                                                 |                                                                                                    |

Se Il fornitore non è in possesso del codice di sicurezza -> deve inserire nel secondo campo l'indirizzo email che ha registrato sul portale e di cui gli viene fornito un suggerimento a meno delle parti nascoste dalla x

Se invece il fornitore è in possesso del codice di sicurezza -> deve cliccare sul link "Ho già un codice"

Nell'ultima schermata si procede con la scelta della nuova password che deve rispettare le regole elencate. Per poter completare la procedura è necessario inserire il codice di sicurezza che è stato ricevuto per email

| Incoriro i                                 | soguanti dati associati al suo account               |
|--------------------------------------------|------------------------------------------------------|
| Insenter                                   | seguenti dati associati ai suo account               |
| Inserire la nuova p<br>annullare l'operazi | assword e il codice di sicurezza, altrimenti<br>one. |
| <ul> <li>La password of</li> </ul>         | deve contenere un minimo di 8 caratteri              |
| <ul> <li>Deve contene</li> </ul>           | re almeno una maiuscola.                             |
| Deve contene                               | re almeno un numero.                                 |
| <ul> <li>Deve contene</li> </ul>           | re almeno un carattere speciale                      |
| Nuova Password                             |                                                      |
|                                            |                                                      |
|                                            |                                                      |
| Ripeti Nuova Passv                         | vord                                                 |
| Ripeti Nuova Passv                         | vord                                                 |
| Ripeti Nuova Passv                         | vord                                                 |
| Ripeti Nuova Passv<br>Codice di Sicurezza  | vord                                                 |
| Ripeti Nuova Passv<br>Codice di Sicurezza  | vord                                                 |
| Ripeti Nuova Passu<br>Codice di Sicurezza  | vord                                                 |
| Ripeti Nuova Passu<br>Codice di Sicurezza  | vord                                                 |

Al termine della procedura di recupero password il fornitore riceverà per email un memorandum della nuova password creata.

#### I DATI DEL FORNITORE 4

Nella prima registrazione è richiesto un insieme minimale di dati al fornitore che possono essere completati in una o più riprese in un secondo momento. I gruppi di dati richiesti al fornitore e gestiti si articolano per aree tematiche nel Menu della "spalla di navigazione" riportata di seguito:

# **∧lmaviv**∧

## CSI-MAN-21-001

#### ■Menu

Gruppo industriale

# 4.1 Le informazioni generali

Le informazioni generali si articolano in tre sottomenu:

| <b>≡</b> Menu           |                                |
|-------------------------|--------------------------------|
| Informazioni generali 🔉 | Informazioni anagrafiche       |
| I                       | Contatti nominativi principali |
|                         | Copertura territoriale         |

#### 4.1.1 Le informazioni Anagrafiche

Le informazioni Anagrafiche sono organizzate come segue

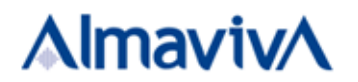

| Dati Generali 🗸                  |
|----------------------------------|
|                                  |
| Sede legale 🗸                    |
|                                  |
| Posizioni previdenziali 🐱        |
|                                  |
| Iscrizione camera di commercio 🐱 |
|                                  |
| Informazioni aggiuntive 🐱        |
|                                  |
| Attività all'estero 🐱            |
|                                  |

I dati generali, alcuni dei quali non modificabili in seguito alla prima registrazione, sono i seguenti:

| Dati Generali 🔺    |                             | I campi contrassegnati con "*" sono obbligatori              |
|--------------------|-----------------------------|--------------------------------------------------------------|
| Ragione Sociale *  |                             | Sigla Commerciale                                            |
| Classificazione *  |                             | Forma Societaria *                                           |
| Srl                |                             | ✓ Persona giuridica (eccetto studio asso                     |
| Capitale Sociale * |                             |                                                              |
| Partita IVA        | ITA SETERO                  | Partita IVA di Gruppo                                        |
| Codice Fiscale     |                             |                                                              |
| CEE<br>I I I NO    | Persona Fisica<br>O SI 💿 NO | Soggetto a ritenuta d'acconto<br>O SI <ul> <li>NO</li> </ul> |

# La sede legale:

| Sede legale 🔺          |             |       |                       |   |
|------------------------|-------------|-------|-----------------------|---|
| Stato *                | Provincia * |       | Comune *              |   |
| Italia 🗸               | Milano      | ~     | Milano                | • |
| Indirizzo *            |             | CAP * | Recapito Telefonico * |   |
| VIA MELCHIORRE GIOIA 1 |             | 20124 |                       |   |
|                        |             |       |                       |   |

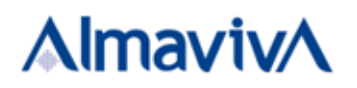

#### Le posizioni previdenziali

| Posizioni previdenziali 🔺                                                                       |                                        |
|-------------------------------------------------------------------------------------------------|----------------------------------------|
| Codice posizioni previdenziali INPS *                                                           | Codice posizioni previdenziali INAIL * |
| Allegare certificato di regolarità contributiva rilasciato dall'ufficio INPS (DURC) aggiornato: |                                        |
| Selezionare ultimo DURC *                                                                       | Data rilascio ultimo DURC *            |
| Sfoplia                                                                                         |                                        |

In questa sezione è previsto l'inserimento del documento "DURC" in corso di validità corredato della data di rilascio.

#### I Dati di iscrizione alla Camera di Commercio

| Iscrizione camera di commercio 🔺 |                          |                         |
|----------------------------------|--------------------------|-------------------------|
| Iscrizione CCIAA numero *        | Iscrizione CCIAA città * | Iscrizione CCIAA data * |

Nella sezione Informazioni aggiuntive è possibile indicare il sito internet della proprià attività e allegare un file di presentazione aziendale

| Informazioni aggiuntive 🔥                                                       |                        |
|---------------------------------------------------------------------------------|------------------------|
| Sito Internet Allegare un file riportante la presentazione dell'azienda Sfoglia | Anno inizio attività * |

#### Le Attività all'estero

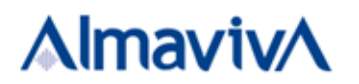

| Attività all'estero 🔺                |        |    |                    |
|--------------------------------------|--------|----|--------------------|
| Indicare i paesi dove si è presenti: |        |    | Paesi selezionati: |
| Arabia Saudita                       |        | PP | Antille Olandesi   |
| Argentina                            |        | >  |                    |
| Armenia<br>Aruba                     |        |    |                    |
| Australia                            |        | <  |                    |
| Austria                              |        | ** |                    |
| Azerbaijan                           | $\sim$ |    |                    |
| Bahamas                              |        |    |                    |

# 4.1.2 Contatti nominativi principali

| ≡Menu                   |                                |
|-------------------------|--------------------------------|
| Informazioni generali 🗲 | Informazioni anagrafiche       |
|                         | Contatti nominativi principali |
|                         | Copertura territoriale         |

# La form da compilare è la seguente

| Recapito telefonico fisso * |
|-----------------------------|
|                             |
| Recapito telefonico mobile  |
|                             |
| PEC *                       |
|                             |
| Numero verde                |
|                             |
|                             |

# 4.1.3 Copertura territoriale

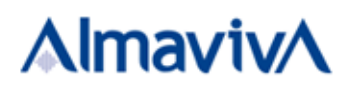

| ≡Menu                 |   |                                | CSI-MAN-21-001 |
|-----------------------|---|--------------------------------|----------------|
| Informazioni generali | > | Informazioni anagrafiche       |                |
|                       |   | Contatti nominativi principali |                |
|                       |   | Copertura territoriale         |                |

Devono essere selezionate le province dove il fornitore può operare

| dicare le province dove si è presenti: |   |    | Province selezionati: |
|----------------------------------------|---|----|-----------------------|
| Bologna                                | * | •• | Brescia               |
| Bolzano/Bozen                          |   |    | Di Oscia              |
| Brindisi                               |   | >  |                       |
| Cagliari                               |   | 1  |                       |
| Caltanissetta                          |   | `  |                       |
| Campobasso                             |   | 44 |                       |
| Carbonia-Iglesias                      |   |    |                       |
| Caserta                                |   |    |                       |
| Catania                                | - |    |                       |

#### 4.2 Gruppo industriale

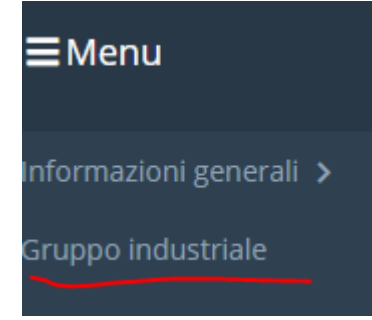

#### La sezione relativa al gruppo industriale è costituita da due form di dati:

| Appartenenza a gruppi industriali 🗸 |  |
|-------------------------------------|--|
| Struttura del gruppo 🗸              |  |

Nella sezione **Appartenenza a Gruppi industriali** è possibile indicare l'appartenenza o meno ad un gruppo ed eventualmente registrarne il nome

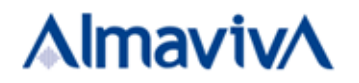

| Appartenenza a gruppi industriali 🔺                                                                |  |
|----------------------------------------------------------------------------------------------------|--|
| <b>Şi appartiene a gruppi industriali?</b><br>● SI ● NO                                            |  |
| Se si appartiene ad un gruppo industriale indicare il nome del gruppo di appartenenza <sup>*</sup> |  |

Nella sezione successiva Struttura del Gruppo è possibile inserire i dettagli del Gruppo di appartenenza ed eventuali aziende controllate

| Struttura del gruppo 🔺                                              |               |                  |                         |                                   |
|---------------------------------------------------------------------|---------------|------------------|-------------------------|-----------------------------------|
| AZIENDA CAPOGRUPPO                                                  |               |                  |                         |                                   |
| Ragione sociale *                                                   | Partita IVA * | Codice Fiscale * | Indirizzo sede legale * | Percent.<br>partecipazione *<br>% |
| AZIENDA CONTROLLANTE                                                |               |                  |                         |                                   |
| Ragione sociale                                                     | Partita IVA   | Codice Fiscale   | Indirizzo sede legale   | Percent.<br>partecipazione %      |
| AZIENDE CONTROLLATE<br>Si desidera aggiungere aziende cont<br>SI NO | rollate? *    |                  |                         |                                   |

#### 4.3 Codice etico e politiche aziendali

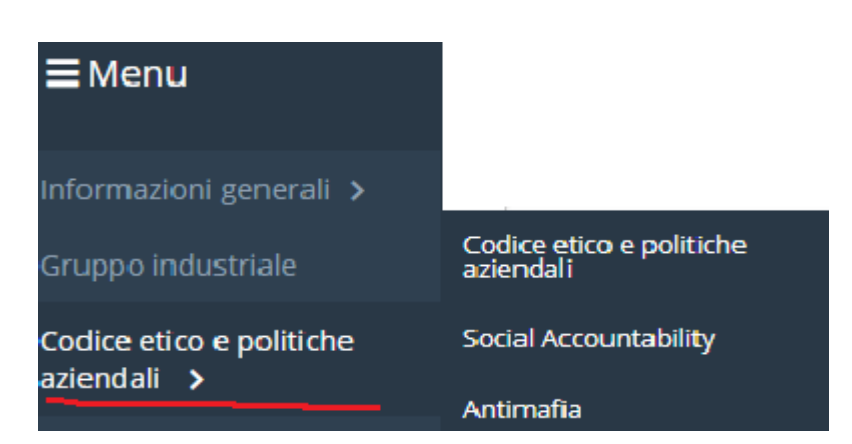

La voce di menù Codice etico e politiche aziendali è articolato in tre sezioni; le prime due (Codice etico e Social Accountability) richiamano questionari che il fornitore deve obbligatoriamente compilare e periodicamente aggiornare in quanto soggetti a periodiche revisioni.

Almaviva S.p.A Versione 1.1 Pagina Uso interno - Tutti i diritti riservati

# **∧lmaviv**∧

CSI-MAN-21-001

La sezione <u>antimafia</u> è dedicata all'inserimento di file documentali di dichiarazioni antimafia, visura camerale o altro tipo di documento a supporto, corredati dalla data rilascio

| Dichiarazione antimafia 🔺                                                                                                    |                                       |
|----------------------------------------------------------------------------------------------------|---------------------------------------|
| Allegare dichiarazione antimafia unitamente alla fotocopia del documento di identità del<br>Download modello Modello dichiarazione sostitutiva antimafia | sottoscrittore. La dichiarazione devo |
| File dichiarazione antimafia*                                                                                                    | Data documento                        |
| Scegli file Nessun file selezionato                                                                                                    | <b>i</b>                              |
| Altro documento                                                                                                    | Data documento                        |
| Scegli file Nessun file selezionato                                                                                                    | <b>i</b>                              |
| Visura camerale                                                                                                    | Data documento                        |
| Scegli file Nessun file selezionato                                                                                                    | <b>i</b>                              |

# 4.4 Attività aziendale

La sezione Attività aziendale ospita dati di dettaglio dei fornitori secondo l'articolazione che segue:

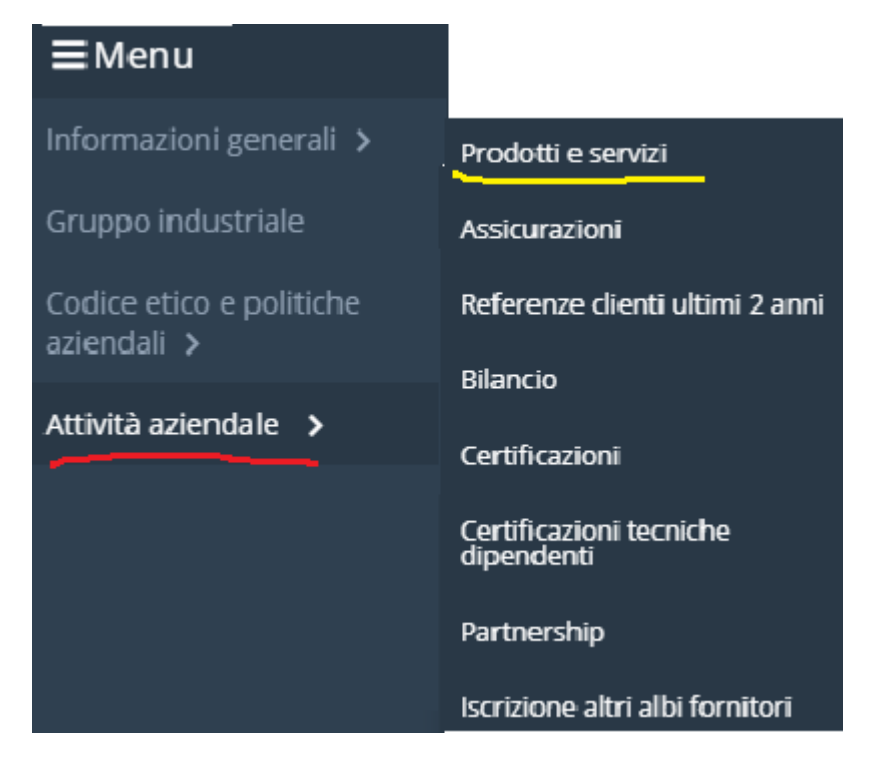

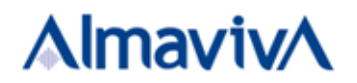

#### 4.4.1 Prodotti e servizi

In questa sezione devono essere selezionate le forniture di prodotti o servizi professionali che il Fornitore è in grado di proporre. A seconda delle scelte effettuate potrebbe essere richiesta della documentazione aggiuntiva (ad esempio alcune certificazioni) da inserire nelle relative sezioni.

Le form da compilare sono le seguenti:

| Hw, Sw e servizi generali 🗸 |
|-----------------------------|
| Servizi professionali 🗸     |

La sezione **Hw, Sw e servizi gene**rali riporta una serie di competenze articolate in *settori/aree* che il fornitore deve selezionare per indicare le proprie competenze secondo lo schema che segue

| Hw, Sw e servizi generali 🔺 |                                  |          |          |  |  |
|-----------------------------|----------------------------------|----------|----------|--|--|
| SETTORE DI COMPETENZA       | AREA DI COMPETENZA               | PROPOSTA | VALIDATA |  |  |
|                             | ALTRO_IMPIANTI                   |          |          |  |  |
|                             | CABLAGGIO CCL-IAP                |          |          |  |  |
|                             | CABLAGGIO GENERICO               |          |          |  |  |
|                             | CABLAGGIO STRUTTURATO (SYSTIMAX) |          |          |  |  |

Discorso analogo per quanto riguarda i Servizi professionali; lo schema è il seguente

| Servizi professionali 🔺                     |                           |  |  |  |  |
|---------------------------------------------|---------------------------|--|--|--|--|
| SETTORE DI COMPETENZA AREA DI COMPETENZA PE |                           |  |  |  |  |
| SERVIZI PROFESSIONALI ICT                   | Servizi Professionali ICT |  |  |  |  |
|                                             | Formazione e consulenza   |  |  |  |  |
|                                             | Prestazioni Tecniche      |  |  |  |  |
|                                             | Somministrazione lavoro   |  |  |  |  |

I servizi professionali ICT richiedono un ulteriore elemento di dettaglio costituito dalla *Skill Matrix* ; l'articolazione della SM viene aggiornata periodicamente in relazione alla attualità delle competenze; le versioni precedenti vengono però conservate e sono richiamabili in consultazione.

Di seguito lo schema di Skill Matrix

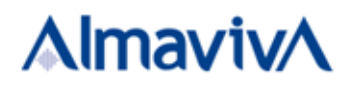

| Skill Matrix                     |                          |              | ver 12.0 |
|----------------------------------|--------------------------|--------------|----------|
| Settore Ambiente Dispo           |                          | Disponibilit | à        |
|                                  | Microsoft .Net           |              |          |
|                                  | Java Enterprise          |              |          |
| Sviluppo & Manutenzione Software | Cobol mainframe          |              |          |
|                                  | Business Intelligence    |              |          |
|                                  | Mobile                   |              |          |
|                                  | Altri linguaggi/Ambienti |              |          |
|                                  | Creative web             |              |          |
|                                  |                          |              |          |

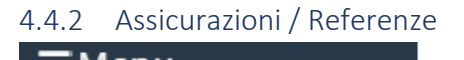

| <b>=</b> Menu                                     |                                       |
|---------------------------------------------------|---------------------------------------|
| Informazioni generali ゝ                           | Prodotti e servizi                    |
| Gruppo industriale                                | Assicurazioni                         |
| Codice etico e politiche<br>aziendali <b>&gt;</b> | Referenze clienti ultimi 2 anni       |
|                                                   | Bilancio                              |
| Attività aziendale >                              | Certificazioni                        |
|                                                   | Certificazioni tecniche<br>dipendenti |
|                                                   | Partnership                           |
|                                                   | Iscrizione altri albi fornitori       |

## La form da compilare è per Assicurazioni la seguente

| Assicu | irazioni 🔺 |                    |                     |                    |               |
|--------|------------|--------------------|---------------------|--------------------|---------------|
|        | Compagnia  | Rischio assicurato | Massimale copertura | File Assicurazione | Data rilascio |
| ÷      |            |                    | €                   | Sfoglia            | <b> </b>      |
|        |            |                    |                     |                    |               |

Mentre per le **Referenze** devono essere caricati File di referenze corredati dall'anno di rilascio, secondo lo schema:

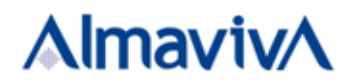

| Re | Referenze 🔨 |                     |                |  |  |
|----|-------------|---------------------|----------------|--|--|
|    |             | Anno di riferimento | File Referenze |  |  |
|    | Ð           | <b>*</b>            | Sfoolia        |  |  |
|    |             |                     |                |  |  |

 $\odot$ 

# Per salvare l'inserimento, premere sul tasto

#### 4.4.3 Bilancio

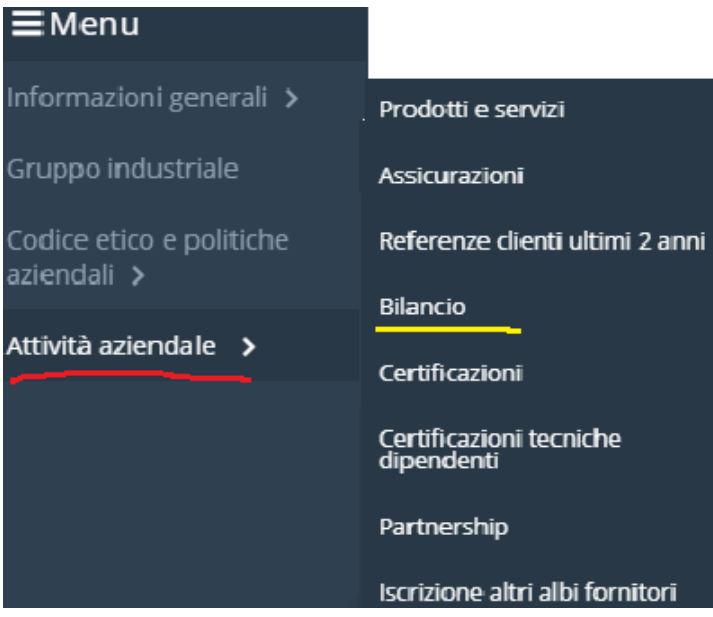

I dati del **Bilancio** devono essere caricati come file corredati dalla data di riferimento; il dato deve essere regolarmente manutenuto nel corso degli anni aggiungendo le nuove informazioni. La form da compilare è la seguente

| Bilancio 🔺 |                     |               |  |  |  |
|------------|---------------------|---------------|--|--|--|
|            | Anno di riferimento | File Bilancio |  |  |  |
| €          |                     | Sforlia       |  |  |  |
|            |                     |               |  |  |  |

Per salvare gli inserimenti, premere sul tasto

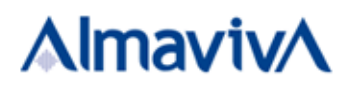

# 4.4.4 Certificazioni / Certificazioni tecniche dipendenti

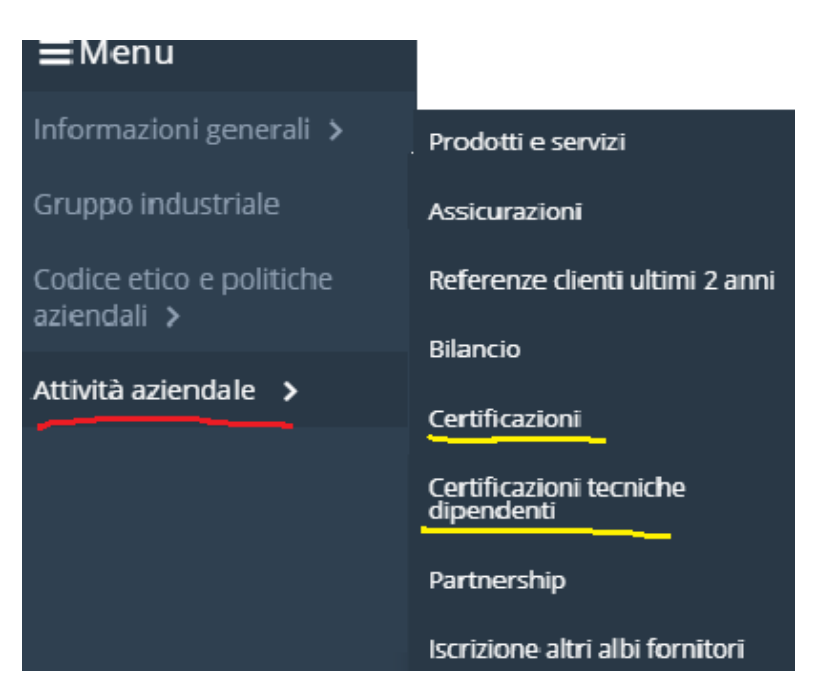

Le Certificazioni devono essere inserite secondo la seguente modalità:

| Certificazioni 🔺                                                    |                                                                             |                                                          |                                      |                             |                                  |
|---------------------------------------------------------------------|-----------------------------------------------------------------------------|----------------------------------------------------------|--------------------------------------|-----------------------------|----------------------------------|
| L'azienda possiede la certific<br>O SI O NO                         | azione ISO9001? *                                                           |                                                          |                                      |                             |                                  |
| Riportare la lista delle Certifica<br>numero di dipendenti in posse | zioni rilasciate all'Azienda nonchè<br>sso della certificazione indicata ir | la lista delle principali certific<br>corso di validità. | cazioni tecniche possedute dai diper | identi. In questo secondo c | aso, nel campo Scopo indicare il |
| Tipologia                                                           | Descrizione tipologia                                                       | Ente Data rilascio                                       | Data scadenza                        | Scopo S                     | ettore di accreditamento File    |
| •                                                                   | ✓ Ente                                                                      | Data rilascio                                            | Data scadenze                        | Settore accreditam          | Sfoolia                          |

La funzione mette a disposizione una lista codificata di certificazioni.

La form **Certificazioni dipendente** consente, inoltre, l'inserimento di specifiche certificazioni tecniche conseguite da addetti dipendenti del Fornitore

| Certificazioni tecniche dipendenti 🔺 |                                   |                |  |  |  |
|--------------------------------------|-----------------------------------|----------------|--|--|--|
|                                      | Certificazione tecnica dipendenti | Numero risorse |  |  |  |
|                                      |                                   |                |  |  |  |
|                                      |                                   |                |  |  |  |

Per salvare gli inserimenti, premere sul tasto

Pagina

18

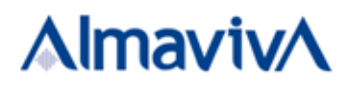

# 4.4.5 Partnership / Iscrizioni altri Albi Fornitori

Informazioni generali
Prodotti e servizi

Gruppo industriale
Assicurazioni

Codice etico e politiche aziendali
Referenze clienti ultimi 2 anni

Attività aziendale
Bilancio

Certificazioni
Certificazioni

Iscrizione altri albi fornitori

Eventuali partnership possono essere dichiarate, corredate da file, nella sezione Partnership;

| Partnership     File Partnership       Image: Comparison of the partnership     Image: Comparison of the partnership | Partnership 🔨 |             |                  |       |
|----------------------------------------------------------------------------------------------------|---------------|-------------|------------------|-------|
| €                                                                                                    |               | Partnership | File Partnership |       |
|                                                                                                    | •             |             | Sfe              | oglia |
|                                                                                                    |               |             |                  |       |

Per salvare gli inserimenti, premere sul tasto

È di interesse per il Gruppo Almaviva avere informazioni circa eventuali iscrizioni da parte dei fornitori che si stanno registrando, ad altri albi con particolare riferimento ai gruppi industriali di seguito riportati:

| Iscrizione altri albi fornitori 🔺 |      |      |
|-----------------------------------|------|------|
|                                   |      |      |
| Intesa San Paolo                  | si O | NO 🖲 |
| Poste Italiane                    | si O | NO 🖲 |
| Altri Albi                        | SI O | NO 🖲 |
|                                   |      |      |

# 4.5 Privacy

CSI-MAN-21-001

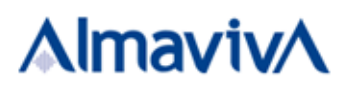

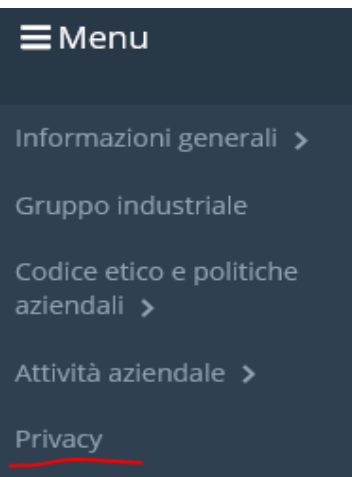

La sezione Privacy contiene una richiesta esplicita di autorizzazione al trattamento dei dati secondo normativa; il fornitore deve spuntare un flag SI/NO.

#### 4.6 Documenti

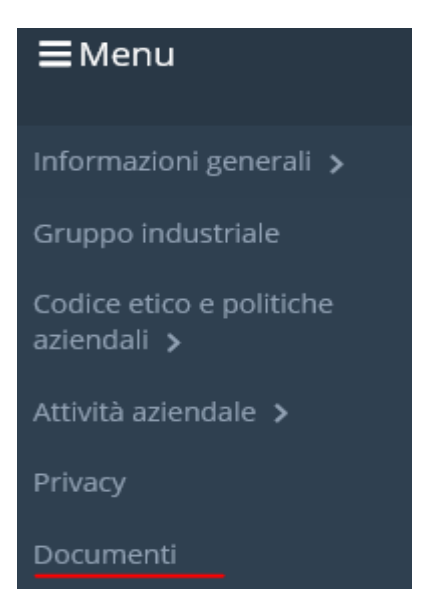

La sezione Documenti è il repository documentale del Nuovo Portale Fornitori; in questa sezione i documenti possono essere consultati o caricati sulla piattaforma.

CSI-MAN-21-001

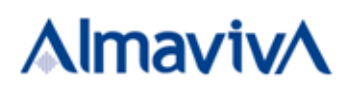

# 5 QUESTIONARI RESPONSABILITA' SOCIALE, ETICA, AMBIENTALE ED ENERGETICA

L'accesso al questionario avviene dal Menù della "spalla di navigazione" selezionando l'apposita voce e la sessione di questionario da compilare (vengono visualizzate tutte le sessioni anche quelle precedenti).

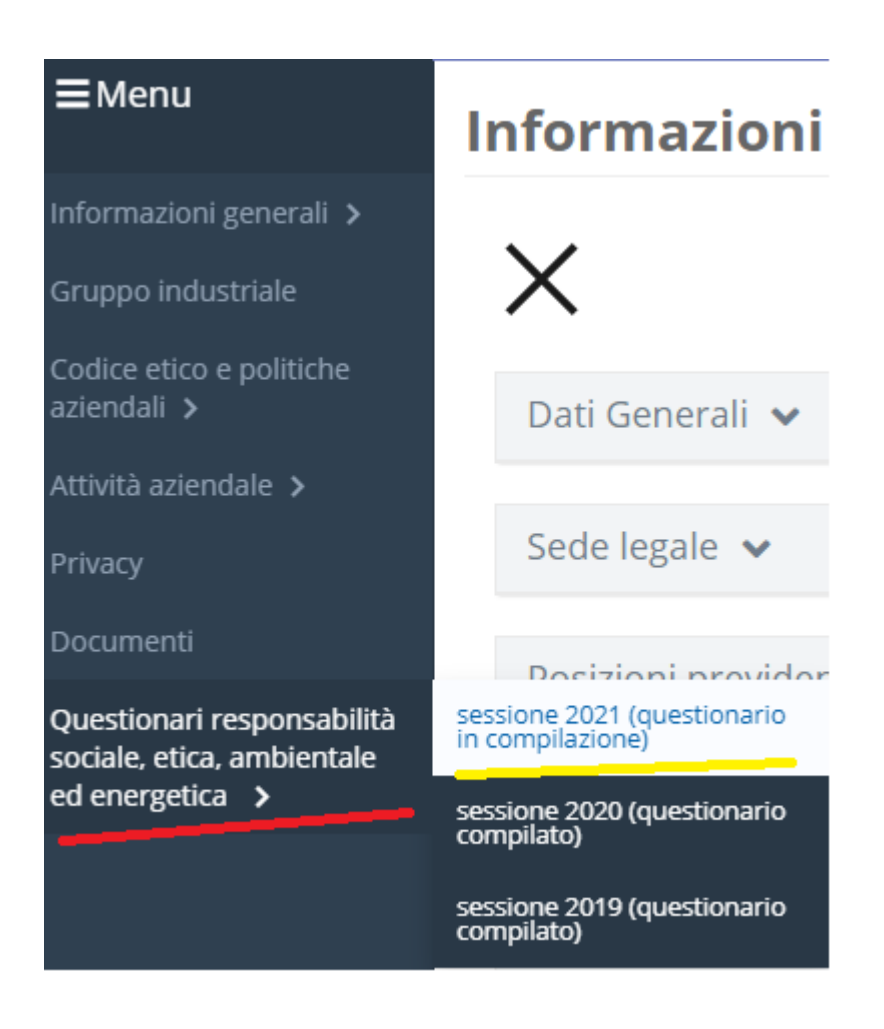

Una volta acceduti alla sessione che si intende compilare si accederà alla seguente pagina

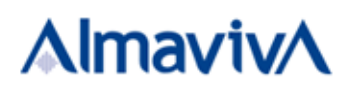

| <b>Alm</b> | av            | ivA Area Forni                                                                                                    | tori                                                                                           |                                        |               |            |                           | 0 2 -                        |
|------------|---------------|----------------------------------------------------------------------------------------------------|------------------------------------------------------------------------------------------------|----------------------------------------|---------------|------------|---------------------------|------------------------------|
| Ques       | tio           | nari responsabi                                                                                                    | lità sociale, et                                                                               | tica, amb                              | ientale       | ed ener    | getica stato: Qualificato |                              |
| Session    | e             |                                                                                                    | Data inizio sessione                                                                           | Data fine s                            | essione       | Stato sess | I campi contrassegn.      | ati con "*" sono obbligatori |
| SESSION    | SESSIONE 2021 |                                                                                                    | 01/01/2021                                                                                     | 31/03/2021                             |               | QUESTION   | ARIO IN COMPILAZIONE      | ×                            |
| Ar         | ea Ac         | quisti e Servizi Generali                                                                                                    | i                                                                                              | 🖻 Invia i                              | l questionari | io         |                           |                              |
|            | N.            | Item                                                                                                    |                                                                                                |                                        | Risposta      | Note       | Allegato                  |                              |
|            | 1             | Criteri di selezione/paramet<br>La vostra azienda ha un sistema di<br>fornitori? *                                                               | ri di scelta dei fornitori<br>i gestione (qualifica, monitoraggic                              | o e feedback) dei                      | No            | •          |                           |                              |
|            | 2             | Qualificazione dei fornitori<br>La vostra azienda adotta processi<br>energetici, sociali) siano effettiva<br>questionari di autovalutazioni, auc | per garantire che i requisiti di Sos<br>Imente implementati dai fornitori<br>dit, riunioni,? * | tenibilità (anbientali,<br>(ad esempio | Si            | •          |                           |                              |

In questa pagina verranno visualizzati i seguenti campi:

- Nome della sessione
- Data inizio della sessione
- Data fine della sessione
- Stato della sessione

Cliccando su sarà possibile esportare in ogni momento il questionario in formato excel.

Per rispondere alle domande del questionario cliccare su  $\checkmark$ 

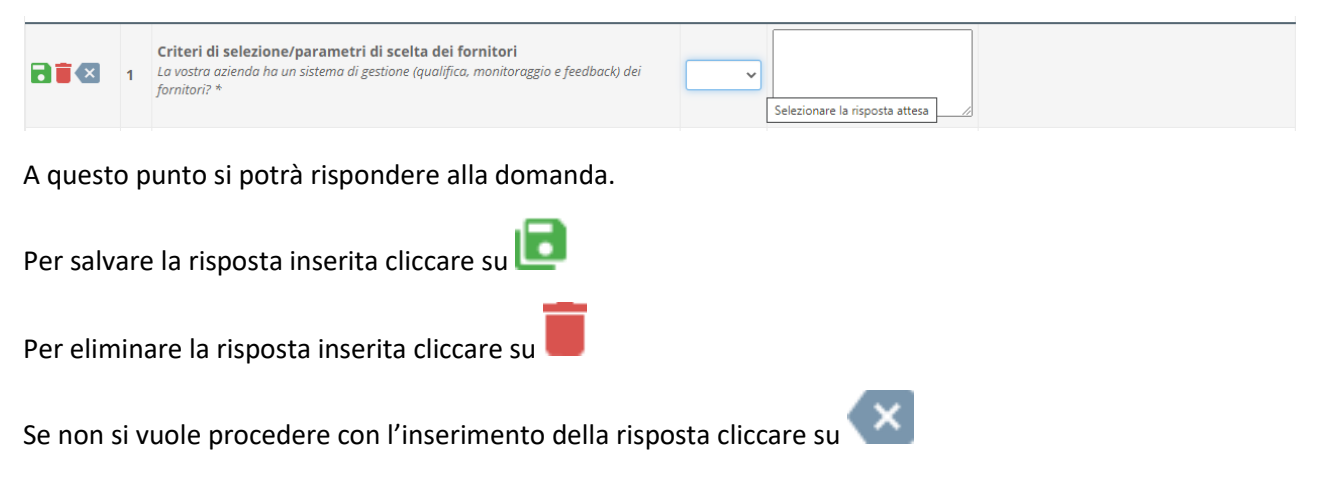

Al momento del salvataggio il sistema effettuerà un controllo sulla risposta inserita e, in caso di errore, visualizzerà un messaggio.

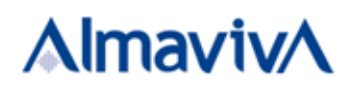

| 32 | Bilancio Sociale<br>La vostra azienda aderisce ad iniziative internazionali di sostenibilità (Global Compact<br>ONU, PRI, CDP, Equator Principles, SBT Project)? Se sì indicare quale |  |   |  |
|----|----------------------------------------------------------------------------------------------------|--|---|--|
| 52 | Completare la risposta inserendo quanto richiesto nel campo Note                                                                                                    |  | • |  |

Il questionario potrà essere compilato anche in periodi successivi, al termine dell'inserimento delle risposte è possibile inviare il questionario cliccando sul tasto "Invia il questionario".

|                           |                                 |                      |                                       | l campi contrassegnati con "*" sono obbligator |
|---------------------------|---------------------------------|----------------------|---------------------------------------|------------------------------------------------|
| Questionario inviato      |                                 |                      |                                       |                                                |
| Sessione<br>SESSIONE 2021 | Data inizio sessione 01/01/2021 | Data fine sessione   | Stato sessione QUESTIONARIO COMPILATO | ×                                              |
|                           |                                 | 🖪 Invia il questiona | rio                                   |                                                |
|                           | - "                             |                      |                                       |                                                |

Il sistema effettuerà un controllo sulle domande considerate obbligatorie, in caso di mancanza della risposta verrà visualizzato un messaggio di errore.

Questionari responsabilità sociale, etica, ambientale ed energetica stato: Qualificato

|          |               |                                                                                                    |                      |                       |                |                        | I campi contra: | ssegnati con "*" sono obbligato |
|----------|---------------|----------------------------------------------------------------------------------------------------|----------------------|-----------------------|----------------|------------------------|-----------------|---------------------------------|
| Rispon   | dere a f      | tutte le domande contrassegnat                                                                                                    | te con '*'           |                       |                |                        |                 |                                 |
| Sessione |               |                                                                                                    | Data inizio sessione | io sessione Data fine |                | Stato sessione         |                 |                                 |
| SESSION  | SESSIONE 2021 |                                                                                                    | 01/01/2021           | 31/03/2021            |                | QUESTIONARIO COMPILATO |                 | ×                               |
| Are      | ea Aco        | quisti e Servizi General                                                                                                    | i                    | 🖪 Invia i             | l questionario |                        |                 |                                 |
|          | Ν.            | Item                                                                                                    |                      |                       | Risposta       | Note                   | Allegato        |                                 |
| 1        | 1             | Criteri di selezione/parametri di scelta dei fornitori<br>La vostra azienda ha un sistema di gestione (qualifica, monitoraggio e feedback) dei<br>fornitori? *<br>Risposta obbligatoria |                      |                       |                |                        |                 |                                 |
|          |               |                                                                                                    |                      |                       |                |                        | 2               |                                 |

Fino alla chiusura della sessione Il questionario potrà comunque essere successivamente modificato, in questo caso occorrerà cliccare nuovamente il tasto "Invia il questionario" per inviare la versione aggiornata.

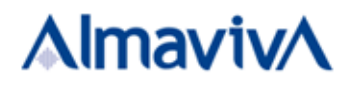